# СОЗДАНИЕ АВТОМАТИЗИРОВАННОЙ СИСТЕМЫ ЭЛЕКТРОННЫХ ЗАКУПОК (АСЭЗ) ПАО «ГАЗПРОМ»

ОПЕРАЦИОННАЯ ИНСТРУКЦИЯ

Заполнение и отправка ответа на Опросный лист оценки (Анкету) исполнения Субпоставщиком/Субподрядчиком условий договора

> Москва 2022

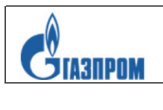

# ОГЛАВЛЕНИЕ

| 1 | НАЗНАЧЕНИЕ ДОКУМЕНТА | . ТЕРМИНЫ И ОПРЕДЕЛЕНИЯ | .3 |
|---|----------------------|-------------------------|----|
| I | пазпачение документа | . ТЕГМИНЫ И ОШЕЕДЕЛЕНИЛ | ¢  |

| 2  | ОПИСАНИЕОПЕРАЦИЙ                                         |
|----|----------------------------------------------------------|
|    |                                                          |
| 3  | РЕШЕНИЕ ВОЗМОЖНЫХ ПРОБЛЕМ ПРИ РАБОТЕ С ОПРОСНЫМИ ЛИСТАМИ |
| ОЦ | ЕНКИ12                                                   |

| Исполнитель: | ООО «Газпром информ» |
|--------------|----------------------|
|--------------|----------------------|

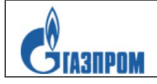

## 1 Назначение документа

Данная операционная инструкция описывает последовательность действий по Заполнению и отправке ответа на Опросный лист оценки (Анкету) исполнения Субпоставщиком/Субподрядчиком условий договора в Автоматизированной системе электронных закупок ПАО «Газпром» (АСЭЗ).

Инструкция предназначена для Внешнего эксперта. Внешний Эксперт отвечает на поставленные вопросы Оценочного запроса, используя соответствующую URL-ссылку.

Ответы на вопросы Оценочного запроса в виде Оценочного ответа направляются в Департамент 646 в целях осуществления контроля закупочной деятельности Компаний Группы Газпром.

| Термин                                                                                                    | Определение                                                                                                    |
|----------------------------------------------------------------------------------------------------|----------------------------------------------------------------------------------------------------|
| Опросный лист<br>(Анкета) Электронный документ в системе АСЭЗ, содержащий переч<br>критериев оценки Контрагента/Субпоставщика/Субподрядч<br>закупки |                                                                                                    |
| Оценочный запрос                                                                                                    | Запрос на заполнение Опросного листа оценки Участника, позволяющий оценить качество исполнения Участником закупки договорных отношений. |
| Оценочный ответ                                                                                                    | Ответ эксперта на поставленный вопрос Оценочного запроса                                                                                |
| Внешний эксперт                                                                                                    | Контактное лицо Контрагента (Поставщика), ответственное за предоставление данных для аттестации Субпоставщика/Субподрядчика             |
| ЦОУЗ Центральный орган управления закупками Группы Газпром                                                                                          |                                                                                                    |
| Категорийный Сотрудник ЦОУЗ, ответственный за работу с поставщиком по<br>менеджер определенной категории закупки                                    |                                                                                                    |

#### Термины и определения

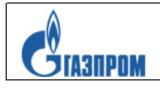

# 2 Описание операций

1 2

2.1 Приглашение для ответа на вопросы Анкеты по аттестации Субпоставщика/Субподрядчика по договору приходит на электронную почту Внешнему эксперту. Для открытия Опросного листа скопируйте ссылку и вставьте в браузер Internet Explorer.

|     |            | Чт 13.01.2022 10:03                                                                                                    |
|-----|------------|----------------------------------------------------------------------------------------------------|
|     |            | Почтовый робот АСЭЗ <zakupki_dev@gazprom.ru></zakupki_dev@gazprom.ru>                                                                                              |
|     |            | Уведомление оценивающему                                                                                                    |
| Kon | му Полесчи | иков Виктор Николаевич                                                                                                    |
|     |            |                                                                                                    |
| У   | /важаемы   | й пользователь! Вам необходимо провести аттестацию по факту окончания срока исполнения договора.                                                                   |
| Ŀ   | Наименова  | ание участника:                                                                                                    |
| V   | 1HH:       |                                                                                                    |
| C   | Системный  | 1 номер договора: Тест 23 Описание 23 // 0008586 1.1 1000/AG100074/2021 5503081950                                                                                 |
|     |            |                                                                                                    |
|     |            |                                                                                                    |
|     |            |                                                                                                    |
|     |            |                                                                                                    |
|     | ttps://ds4 | di 1986 codm gazarom lociona como 2112 con client-2118 SBS KEV-61DC5CE21D477E0AE1000000A2844A18 crc modo-odit ouclustion 8 crc horb-Bou2EINkEGE+CuoVd UTT4di0BdMDm |
| z   | 6KP8pRyy   |                                                                                                    |
|     |            |                                                                                                    |
|     |            |                                                                                                    |
|     |            |                                                                                                    |
|     |            |                                                                                                    |

2.2 Анкеты об исполнении договоров доступны в системе АСЭЗ (<u>только для сотрудников</u> ЦОУЗ) по следующему пути: выберите вкладку «Контроль договоров» в области заголовка экрана и пункт меню в области навигации «Аттестация субподрядчиков».

2.3 Для поиска Анкет необходимо заполнить поля в критериях поиска. Описание полей, представлено в таблице 1 «Описание критериев поиска Анкет Аттестации субподрядчиков».

| Таблииа І | Описание | критериев           | поиска | Анкет | Аттестаиии | субподрядчин | ков |
|-----------|----------|---------------------|--------|-------|------------|--------------|-----|
|           |          | F · · · · F · · · · |        |       |            |              |     |

| № п/п | Наименование поля                      | Описание поля                                                                                                    | Наличие<br>справочника |
|-------|----------------------------------------|----------------------------------------------------------------------------------------------------|------------------------|
| 1     | Заказчик                               | Компания Группы Газпром – Заказчик<br>(Агент) по договору                                                            | Да                     |
| 2     | ППЗ                                    | Системный номер ППЗ в АСЭЗ                                                                                           | Нет                    |
| 3     | Номер закупки КГГ                      | Номер закупки в периметре Компаний<br>Группы Газпром                                                                 | Нет                    |
| 4     | Уникальный номер<br>договора суб-ков   | Уникальный номер договора<br>субподрядчиков из ПУР АСБУ                                                              | Нет                    |
| 5     | Уникальный номер<br>основного договора | Уникальный номер договора из ПУР АСБУ                                                                                | Нет                    |
| 6     | Наименование<br>поставщика             | Любое юридическое (организация,<br>предприятие, учреждение) или физическое<br>лицо, поставляющие товары, выполняющее | Нет                    |

| № п/п | Наименование поля           | Описание поля                                                         | Наличие<br>справочника |
|-------|-----------------------------|-----------------------------------------------------------------------|------------------------|
|       |                             | работы/оказывающее услуги Заказчикам                                  |                        |
| 7     | ИНН поставщика              | Идентификационный Налоговый Номер поставщика                          | Нет                    |
| 8     | Дата ответа                 | Дата отправки ответа на Анкету                                        | Да                     |
| 9     | Дата формирования<br>Анкеты | Дата формирования, присваивается<br>автоматически при создании Анкеты | Да                     |
| 10    | Статус анкеты               | Статус, в котором находится Анкета                                    | Да                     |

Отчет «Аттестация субподрядчиков» можно ограничить в критериях поиска по любым доступным критериям поиска). Открытие Анкеты происходит при нажатии ссылки «Ответ».

| Новости                                                                                                    | Ј<br>ание контента                                                                                  | Управление пользователями Систем                                                                                                    | ное администрирование                                                     | е Ведение доп.                                                        | соглашений                                                      | Согл. публи         | Кации малост. зак. КГГ                             | Назначение исполнителя по способу за                 | куп                |
|----------------------------------------------------------------------------------------------------|----------------------------------------------------------------------------------------------------|----------------------------------------------------------------------------------------------------|---------------------------------------------------------------------------|-----------------------------------------------------------------------|-----------------------------------------------------------------|---------------------|----------------------------------------------------|------------------------------------------------------|--------------------|
| <ul> <li>Ответственнь</li> <li>Отчет «Обращ</li> <li>Информация о</li> <li>Оперативный и</li> <li>Отчет «Инфор</li> </ul>                              | ий за контроль дог<br>ения о ненадлежа<br>несоблюдении ср<br>отчет по договорам<br>мация о претензи | Контроль договоров > Аттестация сублодря,<br>Активные запросы<br>Отчеты по Аттестации Все (1)<br>Отчеты по Аттестации - Все<br>• Скоыть бысторе ведение критериев                                                   | цчиков                                                                    |                                                                       |                                                                 |                     |                                                    | [Полный экран ]                                      | Опции              |
| <ul> <li>Отчеты по Атт</li> <li>Аттестация су</li> <li>Отчет по пост.</li> <li>Удаление блок</li> <li>БП 02 "Провед</li> <li>БП 07 "Заказчи</li> </ul> | гестации<br>блодрядчиков<br>авщикам<br>ировок<br>ение конкурентны<br>ік ЕИ"                         | Заказчик:<br>ППЗ:<br>Номер закупки КГГ:<br>Уникальный номер договора суб-ков:<br>Уникальный номер основного договора:<br>Наименование поставщика:<br>ИнН поставщика:<br>Дата формирования анкеты:<br>Статус анкеты: | <ul> <li> <ul> <li></li></ul></li></ul>                                   |                                                                       | Πο<br>Πο<br>Πο<br>Πο<br>Πο<br>Πο<br>Πο                          |                     |                                                    | \$<br>\$<br>\$<br>\$<br>\$<br>\$<br>\$               |                    |
|                                                                                                    |                                                                                                    | Поиск Сбросить<br>Ракурс: "[Стандартный ракур ▼] ↑<br>То Контрагент<br>000 "Газпром добыча Астрахань"                                                                                                    | Обновить ШОтче<br>Уникальный номер<br>осн. договора<br>1000/AGI00074/2021 | ты д Версия для пе<br>Номер договора<br>суб-ков<br>1000/AGI00074/2021 | нати Экспорт<br>Предмет<br>основного<br>договора<br>Описание 23 | Ответ<br>2600001536 | Номер договора суб-ков<br>"СМР, ПНР, поставка обор | удования по объекту <sup>ти</sup> Замена MB-110 тран | п<br>н <u>1000</u> |

2.4 В новом окне откроется «Опросный лист» в режиме изменения. Первый экран Опросного листа – «Введение», отображает:

Заказчик - Наименование Компании Группы Газпром;

Наименование Контрагента – Поставщик (Подрядчик, Исполнитель), по которому проводится Аттестация;

ИНН Контрагента- Идентификационный номер налогоплательщика контрагента по договору;

Сведения о договоре:

- предмет-Суть договорных отношений;
- ~ цена Цена договора;
- ата договора Срок подписания договора;
- номер договора-уникальный номер договора из ПУР АСБУ.

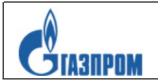

| SAP                               | Аттестация с/с множ                                                                  | ественный выбор |
|-----------------------------------|--------------------------------------------------------------------------------------|-----------------|
|                                   |                                                                                      | MTP 550308195   |
| Назад Дальше                      | Просмотреть Сохранить Просмотр перед печатью Закрыть                                 |                 |
|                                   | Заказчик: ООО "СТРОЙМАРКЕТ 99"                                                       |                 |
| Наименование К                    | онтрагента: ООО "Нефтегазстроймонтаж"                                                |                 |
| ИНН К                             | онтрагента: 5503081950                                                               |                 |
| Сведения                          | р договоре:                                                                          |                 |
|                                   | предмет Описание 23                                                                  |                 |
|                                   | цена 77777777.00                                                                     |                 |
| дат                               | а договора 15.06.2021                                                                |                 |
| номе                              | р договора Тест 23                                                                   |                 |
| ⋫1<br>Введение                    | 2<br>Аттестация<br>Субпоставщики<br>и<br>Субподрядчики                               |                 |
| Договор № Тест<br>* Пола, отмечен | 23 Описание 23                                                                       |                 |
| Назад Дальше                      | ные , являются обязательными<br>Просмотреть Сохранить Просмотр перед печатью Закрыть |                 |

Данный раздел носит ознакомительный характер и не требует заполнения. Для перехода к следующему разделу, нажмите кнопку «Дальше» Дальше.

2.5 Следующий экран Опросного листа – «Аттестация Субпоставщиков и Субподрядчиков», заполняется Внешним экспертом вручную.

Ознакомьтесь с текстом вопроса и зависимыми вопросами к нему (зависимые вопросы появляются при установлении значения «Да» в определенных вопросах). Для продолжения заполнения Опросного листа, выберите и активируйте индикатор с необходимым вариантом ответа: например, Да

| Стазпром | «00.1.3.ОИ.01.013.0020 Заполнение и отправка ответа на Опросный лист оценки» |  |  |  |  |
|----------|------------------------------------------------------------------------------|--|--|--|--|
|          |                                                                              |  |  |  |  |

| Аттестаци                                                               | ия Субпоста<br>ем привлекаемых с                                                 | вщиков и С<br>убпоставщиков*      | убподрядчиков                                                      |
|-------------------------------------------------------------------------|----------------------------------------------------------------------------------|-----------------------------------|--------------------------------------------------------------------|
| ○ 0%<br>○ 0% - 25% от<br>○ 26% - 50% о<br>○ 51% - 75% о<br>○ 76% - 100% | общего объема по<br>т общего объема п<br>т общего объема п<br>от общего поставки | ставки<br>оставки<br>оставки<br>1 |                                                                    |
| 2 Были ли зафі<br>ОДА<br>ОНЕТ                                           | иксированы случаи                                                                | срыва/переноса с                  | рока поставки товара по вине Контрагента?*                         |
| 3 Поставленны                                                           | й товар надлежащі                                                                | его качества?*                    |                                                                    |
| ОДА<br>ОНЕТ                                                             |                                                                                  |                                   | Комментарий:                                                       |
| 4 Имели ли ме<br>⊚ ДА<br>◯ НЕ 1                                         | сто замены/предло                                                                | жения о замене пр                 | едусмотренного договором поставки товара со стороны Контрагента? * |
| .4.1 На вопрос                                                          | с 1.4 дан ответ - "/                                                             | ДА". Ответьте, по                 | эжалуйста, также на зависимые вопросы:                             |
| 1 4 1 1 Pu                                                              | чены работы/оказан                                                               | ны услуги с надле»                | кащим качеством?*                                                  |

Для вопроса «Выполнены работы/оказаны услуги с надлежащим качеством?» (для работ/услуг) или Поставленный товар надлежащего качества? (для МТР) необходимо заполнить поле «Комментарий» при ответе «Нет». Поле Регион(ы) поставки МТР/ Регион(ы) выполнения работ (услуг) выбирается флаговой кнопкой. После заполнения Опросного листа нажмите кнопку Дальше

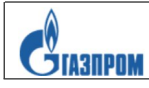

| ● HET                                                                                                    | Комментарий:                                                                        |
|----------------------------------------------------------------------------------------------------|-------------------------------------------------------------------------------------|
| I.4 Имели ли место замены/предло                                                                                                    | жения о замене предусмотренного договором поставки товара со стороны Контрагента? * |
| ОДА<br>ОНЕТ                                                                                                    |                                                                                     |
| Москва<br>Санкт - Петербург<br>Белгородская область<br>Брянская область<br>Владимирская область<br>Воронежская область<br>Ивановская область<br>Калужская область<br>Костромская область<br>Курская область<br>Московская область<br>Рязанская область<br>Смоленская область | - ч ыыраты из раскрывающегося списка регионы н ч в которые                          |

В случае ошибки ввода данных появляются сообщения системы.

| Cool        | 5щения                               |                                                                                    |                                                                                                    |
|-------------|--------------------------------------|------------------------------------------------------------------------------------|----------------------------------------------------------------------------------------------------|
| <b>9</b> Oı | цибка:Ответь<br>• На<br>• На<br>• На | ьте на все обязател<br>обязательный вопр<br>обязательный вопр<br>обязательный вопр | ьные вопросы в анкете Аттестация Субпоставщиков и Субподрядчиков<br>ос 1.1 нет ответа<br>ос 1.2 нет ответа<br>ос 1.4 нет ответа |
|             | • 3an                                | олните комментари                                                                  | й для вопроса с/с Поставленный товар надлежащего качества?, пожалуйста.                                                         |
|             |                                      |                                                                                    |                                                                                                    |
| ₩ —         | 1                                    | 2                                                                                  | 3                                                                                                    |
|             | Введение                             | Аттестация<br>Субпоставщикі<br>и<br>Субподрядчико                                  | Отправить                                                                                                    |

При необходимости исправьте введенные данные, для перехода к вопросу с ошибочными данными нажмите на гиперссылку с текстом ошибки.

| Исполнитель: | ООО «Газпром информ» | стр.8 |
|--------------|----------------------|-------|
|--------------|----------------------|-------|

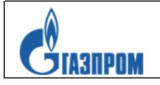

2.6 Для отправки Опросного листа по аттестации Категорийному менеджеру нажмите

кнопку

| Назал Лальше Просмотреть Сохранить Просмотр перед печатью Закрыть                                      | MTP_550308195 |
|----------------------------------------------------------------------------------------------------|---------------|
|                                                                                                    |               |
| Заказчик: ООО "СТРОЙМАРКЕТ 99"                                                                         |               |
| Наименование Контрагента: ООО "Нефтегазстроймонтаж"                                                    |               |
| ИНН Контрагента: 5503081950                                                                            |               |
| Сведения о договоре:                                                                                   |               |
| предмет Описание 23                                                                                    |               |
| цена 7777777.00                                                                                        |               |
| дата договора 15.06.2021                                                                               |               |
| номер договора Тест 23                                                                                 |               |
| Coofilienting                                                                                          |               |
| П 2 3 Введение Аттестация Субпоставщик.<br>и<br>Субподрядчик                                           |               |
| Оправить                                                                                               |               |
| Спасибо за оценку!<br>© Отправить<br>Назад Дальше Просмотреть Сохранить Просмотр перед печатью Закрыть |               |

2.7 В открывшемся окне нажмите на кнопку Да для подтверждения отправки.

| Отпр | авить оценку |
|------|--------------|
| 0    | Продолжить?  |
|      | Да Нет       |

2.8 Для завершения работы с Опросным листом нажмите кнопку Закрыть.

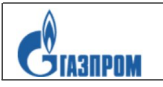

| Назад Дальше Просмотреть Сохранить Просмотр перед печатью Закрыть                 | MTP_550308195 |
|-----------------------------------------------------------------------------------|---------------|
| Заказчик: ООО "СТРОЙМАРКЕТ 99"                                                    |               |
| Наименование Контрагента: ООО "Нефтегазстроймонтаж"                               |               |
| ИНН Контрагента: 5503081950                                                       |               |
| Сведения о договоре:                                                              |               |
| предмет Описание 23                                                               |               |
| цена 7777777 00                                                                   |               |
| дата договора 15.06.2021                                                          |               |
| номер договора Тест 23                                                            |               |
| Введение Аттестация Отправить<br>Субпоставщики<br>и<br>Субподрядчики<br>Отправить |               |
| Спасибо за оценку!<br>≅⊠Отправить                                                 |               |
| Назад Дальше Просмотреть Сохранить Просмотр перед печатью Закрыть                 |               |

## 2.8 Отчет «Аттестация участников» можно выгрузить в Excel по кнопке «Экспорт».

|                                   |                    |                                                  |                                                                                                    |                           |                                  |            |                          |                                         | _     |
|-----------------------------------|--------------------|--------------------------------------------------|----------------------------------------------------------------------------------------------------|---------------------------|----------------------------------|------------|--------------------------|-----------------------------------------|-------|
| <b>П</b><br>Новости               | ј<br>ание контента | Управление пользователями С                      | истемное администрирован                                                                                                    | ие Ведение дол.           | соглашений                       | Согл. публ | икации малост. зак. КГГ  | Назначение исполнителя по способу заку  | yn    |
|                                   |                    | Контроль договоров > Аттестация суб              | подрядчиков                                                                                                    |                           |                                  |            |                          | Полный экран С                          | Лциит |
| • Ответственни                    | ый за контроль дог |                                                  |                                                                                                    |                           |                                  |            |                          |                                         |       |
| • Отчет «Обраш                    | цения о ненадлежа  | Активные запросы                                 |                                                                                                    |                           |                                  |            |                          |                                         |       |
| • Информация (                    | о несоблюдении ср  | Отчеты по Аттестации Все (1)                     |                                                                                                    |                           |                                  |            |                          |                                         |       |
| <ul> <li>Оперативный</li> </ul>   | отчет по договорам | OTHER LINE ATTENTION ROOM                        |                                                                                                    |                           |                                  |            |                          |                                         |       |
| • Отчет «Инфој                    | рмация о претензи  | очены по Апестации - все                         |                                                                                                    |                           |                                  |            |                          |                                         |       |
| • Отчеты по Ат                    | тестации           | <ul> <li>Скрыть быстрое ведение крите</li> </ul> | риев                                                                                                    |                           |                                  |            |                          |                                         |       |
| • Аттестация с                    | убподрядчиков      | Заказчик:                                        | ۵ <u> </u>                                                                                                    | p                         | По                               | đ          | -                        |                                         |       |
| • Отчет по пост                   | авщикам            | ппз:                                             | ♦                                                                                                    |                           | По                               |            | -                        |                                         |       |
| <ul> <li>Удаление блов</li> </ul> | кировок            | Номер закупки КГГ:                               | ♦                                                                                                    |                           | По                               |            |                          |                                         |       |
| БП 02 "Провел                     | ение конкурентны   | Уникальный номер договора суб-                   | ков: 🔷                                                                                                    |                           | По                               |            |                          |                                         |       |
| ▶ 50 07 "3arasu                   | ик FI/!"           | Уникальный номер основного дого                  | овора: 🔶 📃                                                                                                    |                           | По                               |            |                          |                                         |       |
| V DITOT SURGE                     |                    | Наименование поставщика:                         | ♦                                                                                                    |                           | По                               |            | •                        |                                         |       |
|                                   |                    | ИНН поставщика:                                  | 5503081950                                                                                                    | ]                         | По                               |            | -                        |                                         |       |
|                                   |                    | Дата ответа:                                     | <u>♦</u>                                                                                                    | 2                         | По                               | 7          | -                        |                                         |       |
|                                   |                    | Дата формирования анкеты:                        | Image: A start of the start of the start |                           | По                               | 7          | -                        |                                         |       |
|                                   |                    | Статус анкеты:                                   |                                                                                                    | -                         |                                  |            |                          |                                         |       |
|                                   |                    | Поиск Сбросить                                   |                                                                                                    |                           |                                  |            |                          |                                         |       |
|                                   |                    | Ракурс: *[Стандартный раку; 🕶                    | ]  🍫 Обновить   🗐 Отч                                                                                                    | четы 🖌 Версия для пе      | чати Экспорт                     | <b>.</b>   |                          |                                         |       |
|                                   |                    | п Контрагент                                     | Уникальный номер<br>осн. договора                                                                                                    | Номер договора<br>суб-ков | Предмет<br>основного<br>договора | Ответ      | Номер договора суб-ков   |                                         | 1     |
|                                   |                    | ООО "Газпром добыча Астра                        | хань" 1000/АGI00074/2021                                                                                                    | 1000/AGI00074/2021        | Описание 23                      | 2600001536 | "СМР, ПНР, поставка обор | удования по объекту "Замена МВ-110 тран | 10000 |
|                                   |                    |                                                  |                                                                                                    |                           |                                  |            |                          |                                         |       |

| Исполнитель: | ООО «Газпром информ» | стр.10 |
|--------------|----------------------|--------|
|--------------|----------------------|--------|

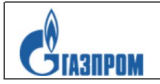

# 3 Решение возможных проблем при работе с Опросными листами оценки.

3.1. Блокировка анкет.

Функционал Аттестации не позволяет вносить изменения или заполнять Анкету, если она открыта на другом APM или в другом окне.

| Назад                                       | Дальше       | Просмотреть                    | Сохранить                  | Просмотр перед печатью                         | Закрыть                               |                  |  |
|---------------------------------------------|--------------|--------------------------------|----------------------------|------------------------------------------------|---------------------------------------|------------------|--|
|                                             |              | Заказчик: ООО                  | О "Газпром т               | рансгаз Самара"                                |                                       | Срок: 31.03.2021 |  |
| Наименование Контрагента: Провайдер портала |              |                                |                            |                                                | Срок исполнения 17 03 2021 31 03 2021 |                  |  |
|                                             | ИНН Ка       | онтрагента:                    |                            |                                                | обязательств: 17.03.2021 - 31.03.2021 |                  |  |
| (                                           | Сведения о   | договоре:                      |                            |                                                |                                       |                  |  |
|                                             |              | предмет                        |                            |                                                |                                       |                  |  |
|                                             |              | цена 0.00                      |                            |                                                |                                       |                  |  |
|                                             | дат          | а договора 00.0                | 0.0000                     |                                                |                                       |                  |  |
|                                             | номе         | р договора                     |                            |                                                |                                       |                  |  |
| C                                           | снование з   | заключения                     |                            |                                                |                                       |                  |  |
|                                             |              | договора                       |                            |                                                |                                       |                  |  |
| Сообщ                                       | ения         |                                |                            |                                                |                                       |                  |  |
| <ul> <li>Оши</li> <li>Оши</li> </ul>        | бка:<br>бка: | Обработать ан<br>Обработать ан | кету невозм<br>кету невозм | ожно, она блокирована<br>ожно, она блокирована |                                       |                  |  |

Решение проблемы: необходимо нажать кнопку «Закрыть» во всех Анкетах, открытых на других вкладках (окнах) браузера или на других АРМ

3.2. В Опросном листе в качестве Заказчика указана иная Комания Группы Газпром.

Происходит в нескольких случаях:

- у пользователя АСЭЗ открыто для заполнения одновременно несколько разных Анкет;

- Анкета заблокировалась;

- копирование ссылки выполнено не полностью (упущен один из знаков на конце (-)). Если ссылку открывать без знака (-), возникает ошибка, связанная с полномочиями, или открывается другой договор.

Решение проблемы: Анкеты необходимо обрабатывать по одной, производить полное копирование ссылки (до последнего символа).